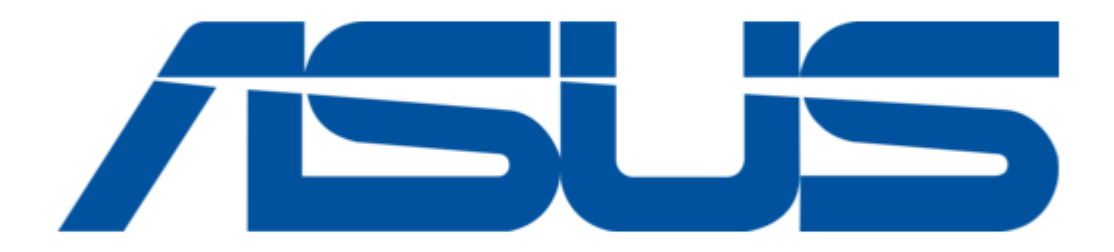

# Asus UF735B User Manual

User manual

¢

Table of Contents

•

Bookmarks

•

Download this manual

Quick Links

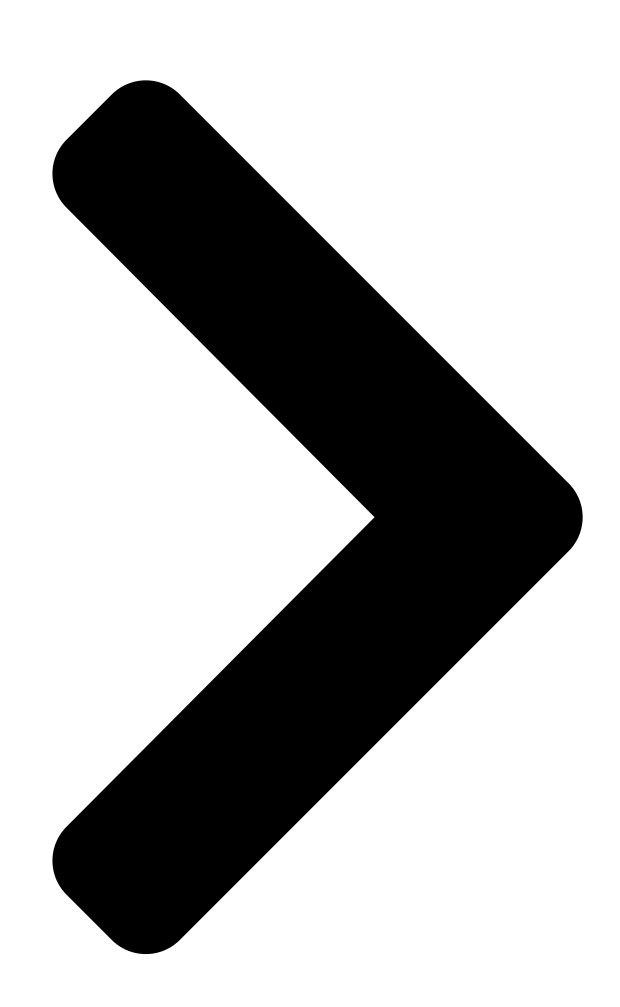

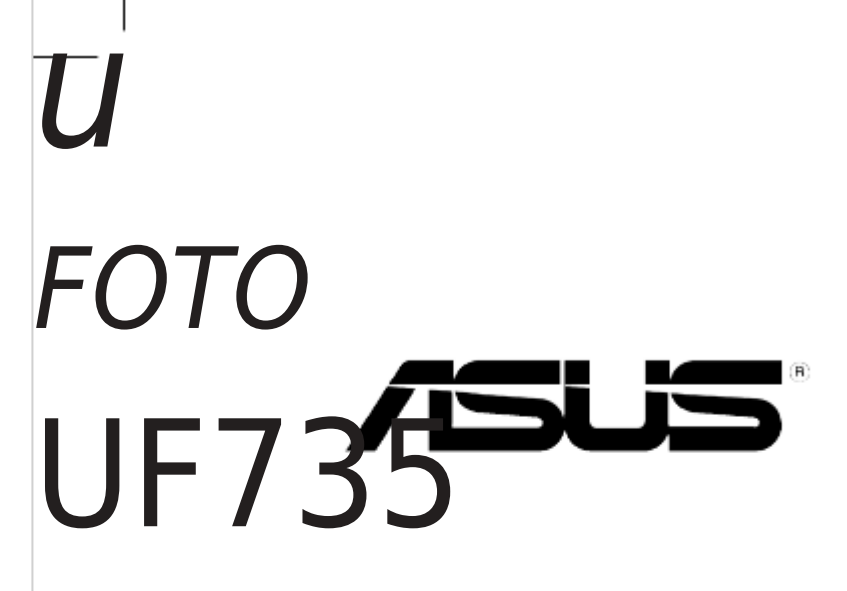

# User Guide

**Table of Contents** 

Next Page

# Related Manuals for Asus UF735B

#### Digital Photo Frame Asus UF735B Quick Start Manual

User manual (11 pages)

# Summary of Contents for Asus UF735B

Page 1 FOTO UF735 User Guide...

Page 2 Product warranty or service will not be extended if: (1) the product is repaired, modified or altered, unless such repair, modification of alteration is authorized in writing by ASUS; or (2) the serial number of the product is defaced or missing.

## Page 3: Table Of Contents

Contents Notices......vi Safety.information.....vi Care.&.Cleaning......vii Notes.for.This.Manual.....viii Where.to.find.more.information.....viii Chapter 1: Hardware introduction Package.contents......1-2 System.requirements.for.sub-display.function......1-3 Hardware.introduction.....1-4 Front.view.....1-4 Back.view.....1-4 Side.view......1-5 To.connect.uFOTO:.....1-6 Connecting.your.uFOTO.

Page 4 Software.introduction......2-19 Data.synchronization......2-19 Sub-Display......2-19 Specifications.summary......2-24 Troubleshooting.(FAQ)......2-25...

# Page 5: Notices

Notices Federal Communications Commission Statement This.device.complies.with.Part.15.of.the.FCC.Rules..Operation.is. subject to the following two conditions: •. This device may not cause harmful interference, and •. This.device.must.accept.any.interference.received.including. interference.that.may.cause.undesired.operation. This.equipment.has.been.tested.and.found.to.comply.with.the.limits. for.a.Class.B.digital.device,.pursuant.to.Part.15.of.the.FCC.Rules.. These.limits.are.designed.to.provide.reasonable.protection.against. harmful.interference.in.a.residential.installation..This.equipment. generates,.uses.and.can.radiate.radio.frequency.energy.and,.if.not. installed.and.used.in.accordance.with.manufacturer's.instructions,. may.cause.harmful.interference.to.radio.communications..However,. there.is.no.guarantee.that.interference.will.not.occur.in.a.particular. installation..lf.this.equipment.does.cause.harmful.interference.to. radio.or.television.reception,.which.can.be.determined.by.turning. the.equipment.off.and.on,.the.user.is.encouraged.to.try.to.correct. the.interference.by.one.or.more.of.the.following.measures: . Reorient.or.relocate.the.receiving.antenna. .. Increase.the.separation.between.the.equipment.and.receiver. •. Connect.the.equipment.to.an.outlet.on.a.circuit.different.from. that.to.which.the.receiver.is.connected. .. Consult.the.dealer.or.an.experienced.radio/TV.technician.for. help. As.an.Energy.Star ®. Partner,.our.company.has.determined.that.this. product.meets.the.Energy.Star ®. guidelines.for.energy.efficiency. Canadian Department of Communications Statement This.digital.apparatus.does.not.exceed.the.Class.B.limits.for.

## Page 6: Safety.information

Safety information •. Before.setting.up.uFOTO,.carefully.read.all.the.documentation. that.came.with.the.package..•. To.prevent.fire.or.shock.hazard,.never.expose.uFOTO.to.rain.or. moisture... •. Never.try.to.open.uFOTO.cabinet..The.dangerous.high.voltages. inside.uFOTO.may.result.in.serious.physical.injury.. •. Before.turning.the.device.on,.make.sure.that.all.cables.are. correctly.connected.and.the.power.cable.is.not.damaged..lf.you. encounter.any.damage,.contact.your.dealer.immediately.. •. Make.sure.to.use.uFOTO.only.from.the.type.of.power.source. indicated.on.the.label..lf.you.are.not.sure.of.the.type.of.power. supply.to.your.home,.consult.your.dealer.or.local.power. company.. •. Use.the.appropriate.power.plug.which.complies.with.your.local. power.standard. •. Do.not.overload.power.strips.and.extention.cords..Overloading. can.result.in.fire.or.electric.shock. •. Avoid.dust,.humidity..and.temperature.extremes..Do.not.place. uFOTO.in.any.area.where.it.may.become.wet.. •. Place.uFOTO.on.a.stable.surface. •. Unplug.the.unit.during.a.lightning.storm.or.if.it.will.not.be. used.for.a.long.period.of.time..This.will.protect.the.device.from. damage.due.to.power.surges.. •. To.ensure.satisfactory.operation,.use.uFOTO.only.with.UL.listed. computers.which.have.appropriate.configured.receptacles. marked.between.100-240V.AC... •. If.you.encounter.technical.problems.with.uFOTO,.contact.a.

qualified.service.technician.or.your.retailer...

## Page 7: Care.&.Cleaning

Care & Cleaning •. Follow.the.correct.lifting.techniques.when.positioning.uFOTO.. Grasp.the.edges.when.lifting.or.carrying.uFOTO. •. Turn.your.uFOTO.off.and.unplug.the.power.cord.before.cleaning.. Clean.the.surface.with.a.lintfree,.non-abrasive.cloth..Stains.may. be.removed.with.a.cloth.dampened.with.mild.cleaner.. •. Avoid.using.a.cleaner.containing.alcohol.or.acetone..Use.a. cleaner.intended.for.use.with.the.LCD..Never.spray.cleaner. directly.on.the.screen,.as.it.may.drip.inside.device.and.cause.an. electric.shock. The following indications are normal with uFOTO: .. The.screen.may.flicker.during.the.initial.use.due.to.the.nature. of.the.fluorescent.light..When.this.happens,.turn.off.the.power. switch.then.turn.the.device.back.on. •. You.may.find.slightly.uneven.brightness.on.the.screen. depending.on.the.desktop.pattern.you.use.. •. When.the.same.image.is.displayed.for.hours,.an.afterimage.of.the. previous.screen.may.remain.after.switching.images..The.screen. will.recover.slowly.or.you.can.also.reset.the.device.. •. If.you.encounter.a.problem.with.your.device,.contact.your.

retailer..Do.not.attempt.to.repair.the.device.yourself..

## Page 8: Notes.for.this.manual

Notes for This Manual A.few.notes.and.warnings.are.used.throughout.this.guide,.allowing. you.to.complete.certain.tasks.safely.and.effectively..These.notes. have.different.degrees.of.importance.as.follows: WARNING!.Important.information.that.must.be.followed.for. safe.operation. IMPORTANT!.Vital.information.that.must.be.followed.to.prevent. damage.to.data,.components,.or.persons. TIP:.Tips.for.completing.tasks. NOTE: .Information.for.special.situations. Where to find more information Refer.to.the.following.sources.for.additional.information.and.for. product.and.software.updates. 1. ASUS websites The.ASUS.websites.worldwide.provide.updated.information.on. ASUS.hardware.and.software.products... Refer.to.http://www.asus.com 2. Optional documentation Your.product.package.may.include.optional.documentation. that.may.have.been.added.by.your.retailer..These.documents. are.not.part.of.the.standard.package. viii...

#### Page 9: Chapter 1: Hardware Introduction

Chapter 1 Hardware introduction This.chapter.provides.a.general.description.of.uFOTO.UF735. including.the.installation.requirements,.hardware.features,.and.basic. installation.procedures.

#### Page 10: Package.contents

Package contents Check.your.uFOTO.UF735.Digital.Photo.Frame.package.for.the. following.items: uFOTO photo frame Power adaptor USB cable Warranty card Support CD Quick Start Guide If.any.of.the.above.items.is.damaged.or.missing,.contact.your. retailer.immediately. Optional accessories: SPLENDID MENU Digital Camera USB flash disk PC / Notebook memory card (under mass storage mode) Chapter.1:.Hardware.introduction...

#### Page 11: System.requirements.for.sub-Display.function

System requirements for sub-display function Make.sure.your.PC./.Notebook.system.meets.the.minimum. requirements: Minimum requirements •. Windows.XP •. 1GHz.CPU. •. 512MB.RAM. •. 150MB.available.HD.space. Recommended specifications •. Windows.XP •. 2GHz.CPU. •. 1GB.RAM. •. 150MB.available.HD.space. ASUS.UFOTO.UF735...

#### Page 12: Hardware.introduction

Hardware introduction Front view Stereo speakers Play/Confirm button Back view Menu button Return button Next button Left/Up button Righ/Down button Power button Reset Support stand Chapter.1:.Hardware.introduction...

#### Page 13: Side.view

Right / Down Left / Up Confirm / Play or Pause / Quick Power On Power On/Off Side view mini-USB port (A/B type) USB port Headphone port (A type) SD/MMC/xD/MS/MS Pro port CF Type I port DC IN port ASUS.UFOTO.UF735...

#### Page 14: To.connect.ufoto

Connecting your uFOTO

The.illustrations.below.show.devices.that.you.can.connect.to.your.uFOTO. PC / Notebook SPLENDID MENU Camera (under mass storage mode)/ USB flash disk Memory card To connect you uFOTO: 2.a.. Connect.your.digital. camera. (under mass .or.USB. storage mode) flash.disk.to.the. 1.. Plug.the.uFOTO.power. uFOTO. adaptor.to.a.power. outlet. SPLENDID MENU 2.c.. Connect.your.uFOTO.to.your.PC. 2.b..

# Page 15: Chapter 2: Getting Started

Chapter 2 Getting started This.chapter.guides.you.to.use.the.functions.of.your.uFOTO,. including.viewing.photos,.listening.to.MP3,.displaying.the.calendar,. and.using.the.Sub-Display..

# Page 16: Using.your.ufoto.for.the.first.time

1.. Press. .or. .to.turn.on.the.device. 2.. Go.to.Setting.menu. 3.. Select.Language.to.set.preferred.language. 4.. Select.Time.and.Date.to.set.time.and.date. .is.for.quick.power.on.only;.you.cannot.press. .turn.off.the. device..Press. .to.turn.on.or.off.your.uFOTO.normally.. safe. ent. Power button Installing the ASUS uFOTO Utility The.ASUS.uFOTO.Utility.contains.two.functions:.data.synchronization. and.subdisplay..To.normally.use.the.functions,.make.sure.to.install. the.ASUS.uFOTO.Utility.successfully. To.install.the.ASUS uFOTO Utility: 1.. Insert.the.support.CD.into.the.optical.drive. 2.. Double-click.the ASUS uFOTO Utility.icon,.then.the.follow.the. on-screen.instructions.to.finish.the.installation. 3.. Restart.your.computer.after.the.installation. Chapter.2:.Getting.started...

#### Page 17: Ufoto.placement

With.a.rotating.support.stand,.you.can.conveniently.position.your. uFOTO.either.vertically.or.horizontally.on.a.stable.and.flat.surface. Horizontal placement Vertical placement The.display.automatically.rotates.90.degrees.clockwise. depending.on.your.preferred.orientation. Adjust the support stand: Rotate the support stand clockwise Back view Front view to adjust and support vertical or horizontal placement. You.can.also.rotate.the.support. stand.in.an.upward.position.to. hand.on.a.hook.as.shown: ASUS.uFOTO.UF735...

#### Page 18: Screen Menu

Screen menu uFOTO.provides.several.visual.and.audio.functions.such.as.viewing. photos,.listening.to.mp3s,.displaying.digital.calendar,.and.using.. the.Sub-Display.. Setting your uFOTO Configure.several.basic.settings.from.the.Setting.function..From.the. main.menu,.use. .or. .to.select.the.Setting.icon. ,.and.press.the. confirm.button. .to.enter. Chapter.2:.Getting.started...

Page 19 .to.select. the Time and Date.item, then.press.

to.set.the.precise.time.and.date.for.the. Calendar.display.. To set the time: 1.. From.the.main.menu,.go.to.Setting > Time and Date > Time.to. display.the.following.screen. 2.. Use. .or. .to.select.the.field.(hh./.mm./.ss).and.change.the. values..Press. .to.confirm.the.setting. To set the date: 1.. From.the.main.menu,.go.to.Setting > Time and Date > Date.to. display.the.following.screen. ASUS.uFOTO.UF735...

Page 20 2.. Use. .or. .to.select.the.field.(mm./.dd./.yyyy).and.change.the. values..Press. .to.confirm.the.setting. Brightness Enter.the.Brightness.item.to.adjust.the.desired.brightness. Setting the alarm 1.. From.the.main.menu,.go.to.Setting > Alarm.to.display.the. following.screen. 2.. Use. .or. .to.select.alarm.preset,.then.press. •. Set.the.snooze. •. Set.the.alarm.time. •. Set.the.alarm.type Chapter.2:.Getting.started...

Page 21 •. Select.Audio Options.to.set.the.alarm.ringtone.source.from.. the.internal.music.box.or.from.your.personal.memory.card,.. USB.device,.or.your.computer. •. Select.Volume.to.adjust.the.alarm.volume.using. .or. Al Light The.Al.Light.feature.smartly.adjusts.the.brightness.of.the.LCD.screen. . accrording.to.the.lighting.in.the.surrounding.environment. Light-in-Motion When.enabled,.the.both.sides.of.the.LCD.panel.is.lightened.up.in. specific.color. ASUS.uFOTO.UF735...

<u>Page 22</u> Information Enter.this.item.to.view.detailed.information.about.your.uFOTO.,. the.status.of.the.inserted.memory.card,.and.the.current.software. version..Set Default Select.Yes.to.restore.to.the.factory.default.setting.or.No.to.maintain. the.current.settings. Chapter.2:.Getting.started...

#### Page 23: Viewing.photos

To display images from your personal memory card: 1.. Insert.your.memory.card.with.pictures.into.the.corresponding. slot. 2.. Select.the.image.file(s).you.want.to.display. To display images from your USB device (Digital Camera / USB flash disk): 1.. Connect.the.bundled.USB.cable.from.your.digital.camera.to. your.uFOTO. uFOTO Bundled USB cable Digital camera (under mass storage mode) Insert.your.USB.flash.disk.into.the.USB.port.on.the.uFOTO. uFOTO 2.. Select.the.music.file(s).you.want.to.display. ASUS.uFOTO.UF735...

#### Page 24: Previewing.photos

To display images from "My uFOTO Picture" folder in your computer (Sub-Display function): 1.. Connect.the.bundled.USB.cable.from.your.computer.to.your. uFOTO. SPLENDID MENU Bundled USB cable UFOTO computer 2.. Refer.to.section."Data Synchronization".on.page.2-19.for. details.on.how.to.synchronize.photos.in.your.computer.on.the. uFOTO. Previewing photos 1.. From.the.main.menu,.use. .or. .to.select. ,.then.press. .to. enter. 2.. Select.the.photo.source,.then.press. .to.view.the.browsing. screen..

#### Page 25: Adjusting.effects

•. Vivid mode: enhances.saturation.and.contrast.for.a.more.. . saturated.color.. •. Nostalgic Mode: displays.photos.in.old.picture.style. •. Spotlight Mode: enhances.color.sharpness.and.strong.. . contrast. •. Black and White Mode: displays.photos.in.black.and.white. Slideshow Mode Autodisplay.your.photos.in.order,.saving.you.from.clicking.on. each.photo. Transition Effect Provides.you.several.transition.effects. Frequency Allows.you.to.set.the.photo.transition.frequency.. Story Mode A.builtin.photo.demonstration.combined.with.music. background. Play with MP3 Allows.you.to.select.the.desired.music.from.your.storage.device. while.viewing.photos. ASUS.uFOTO.UF735 2-11...

#### Page 26: Copying.photos.to.your.ufoto

MP3 Menu Allows.you.to.adjust.the.volume.and.playback.mode.for.the. currently.playing.MP3.file. Copying photos to your uFOTO You.can.copy.your.favorite.photos.from.your.memory.card,.USB. device,.PC,.or.Notebook.to.the.uFOTO.. Memory capacity table Item Space Internal memory 128MB usable memory 100MB • When stored in the internal memory of the uFOTO, the photos are automatically resized into a 720 x 480 resolution. •...

#### Page 27: Deleting.photos.from.your.ufoto

Deleting photos from your uFOTO Deleting a single photo: 1.. While.browsing,.highlight.a.photo,.then.press. .to.check.the. checkbox.below.the.photo.and.press. 2.. Select.Delete,.then.press. 3.. Select.Yes.to.delete.the.file,.or.No.to.abort.the.selection. Deleting all photos: 1.. While.browsing,.press. 2.. Select.Select All,.then.press. 3.. Press. .again,.then.select.Delete.and.press. 4.. Select Yes.to.delete.the.file,.or.No.to.abort.the.selection. ASUS.uFOTO.UF735 2-13...

# Page 28: Listening.to.mp3S

Listening to MP3s Enjoy.with.your.uFOTO!.uFOTO.can.play.music.files.from.your. memory.card,.USB.device,.or.My uFOTO Music folder.in.your. computer. From.the.main.menu,.use.. and. .to.select. ,.and.press. .to. enter. The.uFOTO.only.supports.files.of..mp3.format. To play music from your personal memory card: 1.. Insert.your.memory.card.with.MP3.files.into.the.corresponding. slot. 2.. Select.the.music.file(s).you.want.to.play. To play music from your USB device: 1.. Connect.your.USB.device.with.MP3.files.to.your.uFOTO.with.the. bundled.USB.cable. Insert.your.USB.device.into.the.USB.port.on.your.uFOTO. 2..

# Page 29: Copying.mp3.Files.to.your.ufoto

Copying MP3 files to your uFOTO

You.can.copy.your.favorite.MP3.files.from.your.memory.card,.USB. device,.PC,.or.Notebook.to.your.uFOTO.. Copying a single MP3 file: 1.. While.in.the.playlist.screen,.highlight.an.MP3.file,.then.press. to.check.the.checkbox.below.the.file.and.press. 2.. Select.Copy to,.then.press. 3.. Select.the.storage.source.where.you.want.to.paste.the.copied. MP3.file,.then.press. .to.confirm.the.setting. Copying all MP3 files: 1.. While.in.the.playlist.screen,.press. 2.. Select.Select All,.then.press. .again,.then.select.Copy to.and.press. 3.. Press. 4.. Select.the.storage.source.where.you.want.to.paste.the.copied. mp3.files,.then.press. .to.confirm.the.setting. ASUS.uFOTO.UF735 2-15...

# Page 30: Deleting.mp3.Files.from.your.ufoto

Deleting MP3 files from your uFOTO Deleting a single MP3 file: 1.. While.in.the.playlist.screen,.highlight.an.MP3.file,.then.press. to.check.the.checkbox.below.the.file.and.press. 2.. Select.Delete,.then.press. 3.. Select.Yes.to.delete.the.file,.or.No.to.abort.the.selection. Deleting all MP3 files: 1.. While.in.the.playlist.screen,.press. 2.. Select.Select All,.then.press. 3.. Press. .again,.then.select.Delete.and.press. 4.. Select.Yes.to.delete.the.file,.or.No.to.abort.the.selection. 2-16 Chapter.2:.Getting.started...

# Page 31: Calendar

Photos in Time and date slideshow mode Calendar SlideShow While.displaying.the.calendar,.you.can.also.view.the.photos.in. slideshow.mode.at.the.same.time. From.the.Calendar.screen,.press. ,.then.follow.the.steps.in. Viewing photos.to.display.photos. Configuring Calendar settings From.the.Calendar.screen,.press. .to.configure.several.settings.for. photo.display.and.music.playback. Slideshow Mode Allows.you.to.disable.the.slideshow.mode.or.set.to.sequential./. random.mode. Transition Effect Provides.you.several.transition.effects. Frequency Allows.you.to.set.the.photo.transition.frequency.. Play with MP3 Allows.you.to.select.the.desired.music.from.your.storage.device. while.displaying.the.calendar.and.photos. Photo Source Allows.you.to.select.a.storage.device.where.photos.are.located. ASUS.uFOTO.UF735 2-17...

# Page 32: Reminiscence

Reminiscence A.shortcut.to.the.Reminiscence.function..Refer.to.the.next. section.Reminiscence.for.more.details. Sub/Full Screen Mode Allows.you.to.display.the.calendar.in.Sub Screen.or.Full Screen. MP3 Menu Allows.you.to.adjust.the.volume.and.playback.mode.for.the. currently.playing.MP3.file.. Reminiscence The.Reminiscence.function.allows.you.to.search.for.a.photo. according.to.the.date.when.the.photo.was.taken.. Use. .and. .to.select.the.field.(mm./.dd./.yyyy).and.change.the. values..Press. .to.confirm.the.setting. 2-18 Chapter.2:.Getting.started...

# Page 33: Software.introduction

Software introduction To.install.the.ASUS uFOTO Utility: 1.. Insert.the.support.CD.into.the.optical.drive. 2.. Double-click.the ASUS uFOTO Utility.icon,.then.the.follow.the. on-screen.instructions.to.finish.the.installation. 3.. Restart.your.computer.after.the.installation. Data synchronization The.synchronization.function.makes.it.a.lot.easier.and.faster.to.pass. photos.and.MP3.files.to.your.uFOTO. Before.using.this.function,.make.sure.that.you.have.installed.the. ASUS.uFOTO.Utility. To synchronize data: 1.. Connect.your.uFOTO.with.your.computer.using.the.bundled. USB.cable.. 2.. Select Mass Storage,.then.press. .to.enter. 3.. Double-click.the.ASUS uFOTO Utility icon.on.the.computer. desktop.to.start.the.ASUS uFOTO Folder Sync utility.

<u>Page 34</u> Select Sub-Display, then press to enter. Double-click Sub-Display on the computer desktop to start the ASUS Sub-Display Utility. To use the Sub-Display functions: When the utility is activated, the same display is shown both on your computer and on your uFOTO.

Page 35 Duplication mode Make.uFOTO.your.second.display.by.selecting.this.mode..You. will.see.the.same.movements.simultaneously.while.editing.a. word,.deleting.a.file,.writing.a.sentence,.etc. When.you.select.the.Duplication.mode,.the.screen.on.your. computer.is.duplicated.to.your.uFOTO. Hand-shaped cursor Adjust.the.position.of.the.screen.by.dragging. the.screen.with.the.hand-shaped.cursor. Selection mode Move.the.scroll.bar.in.the.preview.screen.to.select.the.window. you.want.to.display.on.the.uFOTO.. Scroll bar Checkbox Preview screen ASUS.uFOTO.UF735 2-21...

Page 36 After.selecting.the.window,.check.the.checkbox.on.the.down.right.side. of.the.preview.screen. Extension mode When.enabling.the.extension.mode,.you.can.hide.the.current.viewing. window.by.dragging.it.ouside.of.the.computer.desktop.window..Adjust. the.position.of.the.window.on.your.uFOTO.by.dragging.the.same. screen.with.the.handshaped.cursor.in.the.control.panel.. You.can.also.extend.part.of.the.current.viewing.window.to.your. uFOTO.. 2-22 Chapter.2:.Getting.started...

Page 37 Advanced settings Click.Advanced.to.adjust.the.settings.including.Image. Adjustment.and.Display.Setting. Advanced settings Image.Adjustment.(Brightness,.Constrast,.Quality,.Speed) Display.Setting.(Display.resolution.selection) ASUS.uFOTO.UF735 2-23...

#### Page 38: Specifications.summary

Specifications summary Panel Type TFT LCD Panel size 7" screen Resolution 720 x 480 Pixel pitch 0.1905 mm x 0.1905 mm Brightness (Max.) 220 nits Contrast Ratio (Typ.) 800:1 Response time 30 ms Battery Internal / non-removable, rechargable Li-polymer battery Battery life time Lasting for 60 minutes system operation >...

## Page 39: Troubleshooting.(Faq)

I cannot launch the Sub-Display function • The USB cable is not well connected. • The ASUS uFOTO utility is not completely installed. Refer to page 2-19 and re-install the utility. • The Sub-Display function cannot work with the Mass Storage mode simultaneously.

Page 40 2-26 Chapter.2:.Getting.started...

# This manual is also suitable for:

Uf735pUf735sUfoto uf735